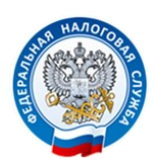

# ПОЛУЧИТЬ ИНФОРМАЦИЮ О ЗАДОЛЖЕННОСТИ ПО НАЛОГАМ

## можно с помощью СМС- сообщений или по электронной почте

## В соответствии с пунктами 4 и 7 статьи 31 части первой Налогового кодекса РФ налогоплательщики вправе ежеквартально получать информацию о наличии задолженности по налогам посредством СМС - сообщений или электронной почты.

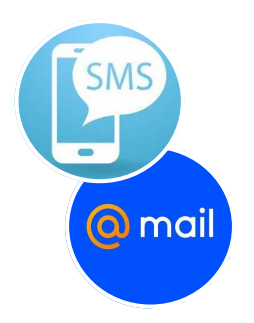

<u>Обязательным условием подключения данной услуги является</u> письменное согласие юридического или физического лица на информирование, представленное в налоговый орган.

Форма согласия утверждена приказом ФНС России от 06.07.2020 №ЕД-7-8/423@. В согласии указывается номер телефона (для смс-сообщений) или адрес электронной почты, по которым будут направляться сведения о задолженности.

Юридические лица могут подать согласие в налоговый орган по месту нахождения. Физические лица - в любой налоговый орган на территории Российской Федерации.

### СОГЛАСИЕ МОЖЕТ БЫТЬ ПРЕДСТАВЛЕНО В НАЛОГОВЫЙ ОРГАН:

- на бумажном носителе лично или через представителя;
- направлено по почте заказным письмом;
- передано в электронной форме по телекоммуникационным каналам связи (ТКС) или через личный кабинет налогоплательщика.

В случае если согласие передано в электронной форме по ТКС, оно должно быть подписано усиленной квалифицированной электронной подписью лица, представившего его.

Налогоплательщики - физические лица могут заполнить форму согласия на сайте ФНС России в сервисе «Личный кабинет налогоплательщика для физических лиц» в разделе «Профиль» - «Контактная информация», подписав ее усиленной неквалифицированной электронной подписью и направить в налоговый орган в электронном виде.

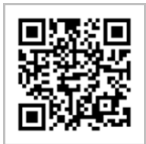

Кроме того, заполнить **Форму согласия** можно в мобильном приложении «Налог ФЛ» (доступно для скачивания в приложениях **Google Play** и **App Store**).

#### Порядок получения электронной подписи (ЭП) в мобильном приложении:

- 1. Зайти в свой Личный кабинет в раздел «Профиль».
- 2. В разделе «Информация», открыть вкладку «Электронная подпись».
- Далее, выбрать вариант хранения электронной подписи (Рекомендуется Ключ электронной подписи хранится в защищенной системе ФНС России).
- 4. Придумать и записать новый пароль к сертификату Электронной подписи.
- 5. Сгенерировать сертификат (после генерации сертификата, появится сообщение о выпуске новой Электронной подписи). После чего, можно заполнить и подписать Форму согласия.

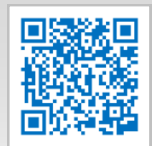

**Google Play** 

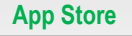

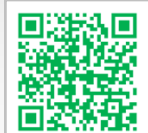